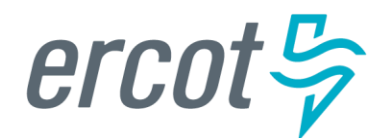

# RIOO User Guide – Updating an Existing Load Resource

Version 1.0 January 17, 2023

## **ERCOT RIOO Resource Services**

To update an existing Load Resource (LR) site and to get the change into the ERCOT Network Model, the Resource Entity (RE) representing the site must use the Resource Integration and Ongoing Operations – Resource Services (RIOO – RS) application. RIOO – RS allows the RE to submit a Change Request (CR) online to update the registration information for an existing Load Resource. The ERCOT Demand Integration team will review and process the CR and provide status updates to the RE throughout the timeline from the initial review of the request to getting the update loaded into the production Network Model.

## About this guide

This guide provides information about performing the tasks in RIOO – RS to create and submit the online CR that proposes updates to an existing LR in the ERCOT Network Model. Any sample data used to demonstrate the application is fictitious and does not represent actual LR registration data or market activity for any Resource Entity or Transmission and/or Distribution Service Provider (TDSP) used in the samples. The samples are test data created to provide visual aids for this user guide.

Customers who can change their load in response to an instruction and can meet certain performance requirements may qualify to become LRs. Qualified LRs may participate in ERCOT's real-time energy market (Security-Constrained Economic Dispatch, or SCED) and/or qualify to provide any of the following Ancillary Services: Non-Spinning Reserve (Non-Spin), Regulation Down Service (Reg-Down), Regulation Up Service (Reg-Up) and Responsive Reserve (RRS).

In the ERCOT markets, the value of a Load Resource's load reduction is equal to that of an increase in generation by a generating plant. LRs in SCED submit bids to buy power up to their specified level and are instructed by ERCOT to reduce Load if wholesale market prices equal or exceed that level. LRs that are scheduled or selected in the ERCOT Day-Ahead AS Market are eligible to receive a capacity payment regardless of whether they are actually curtailed.

## **Table of Contents**

| Before starting your Change Request                            | 4  |
|----------------------------------------------------------------|----|
| Sign up for a RIOO Services User Account for a Resource Entity | 4  |
| Coordinate a Production Load Date (PLD)                        | 4  |
| Important notes on Change Requests                             | 4  |
| Logging into RIOO                                              | 5  |
| Overview of RIOO Resource Services                             | 8  |
| Change request for an existing LR                              | 10 |
| Change Request example                                         | 14 |
| Stopping an existing LR                                        | 22 |
| After submitting Change Request                                | 23 |
| Change Request status                                          | 23 |
| Confirming updated LR in production Network Model              | 23 |
| Creating a new LR                                              | 23 |
| Reporting issues                                               | 23 |

### **Before starting your Change Request**

Before starting your CR, be sure that you have done the following tasks:

### Sign up for a RIOO Services User Account for a Resource Entity

- The user must be associated with a registered Resource Entity (RE).
- The RE's User Security Administrator (USA) must add the RIOORS\_M\_Operator role to the user's Market Participant Identity Management (MPIM) profile, commonly known as the digital certificate.
- After the role is added, an email request will be sent to complete the process of creating the user account, which involves changing the system-assigned password and associating your login information with a multifactor authentication (MFA) app on your mobile phone that verifies your login attempts.
- The **RE Sign Up Guide** provides more details for signing up for a RIOO Services User Account. This guide is available on the <u>Resource Integration webpage</u>, under **RIOO Documentation**.

### **Coordinate a Production Load Date (PLD)**

When creating a CR to update an existing LR, the RE will need to request a PLD in RIOO during the registration process. The RE should coordinate the PLD via email with the ERCOT Demand Integration team (<u>ERCOTLRandSODG@ercot.com</u>). This coordination is not required, but it can help ensure that the requested PLD is acceptable for modeling the LR update.

- The PLD must align with a scheduled production model load as listed on the current <u>Production Load</u> <u>Schedule.</u>
- The PLD will be at least 45 days after the RIOO registration submission is accurately completed.
- The RIOO application will indicate that if the requested PLD is fewer than 90 days out, it is classified as an interim update. However, LR submissions meeting the 45-day PLD schedule <u>do not</u> require the RE to submit the **RE\_Model\_Interim\_Update\_Request** form.

### **Important notes on Change Requests**

- Once a CR is submitted for an LR, no other CRs can be submitted for that same LR until the in-progress CR is effective in the production Network Model. This restriction is to prevent conflicting changes that couldn't be properly validated against an unknown model state.
- When a CR is submitted to stop an LR, no other CRs can be submitted for that same LR. See further details on <u>Stopping an existing LR</u> in this guide.
- Based on the current **ERCOT Fee Schedule**, there is no charge for submitting a CR for an LR.
- An RE can't stop one LR and start another LR on the same RIOO submission. RIOO Interconnection Services (RIOO – IS) must be used to start a new LR, and RIOO – Resource Services (RIOO – RS) must be used to stop an existing LR.

### Logging into RIOO

• There are two ways to access the RIOO application login screen:

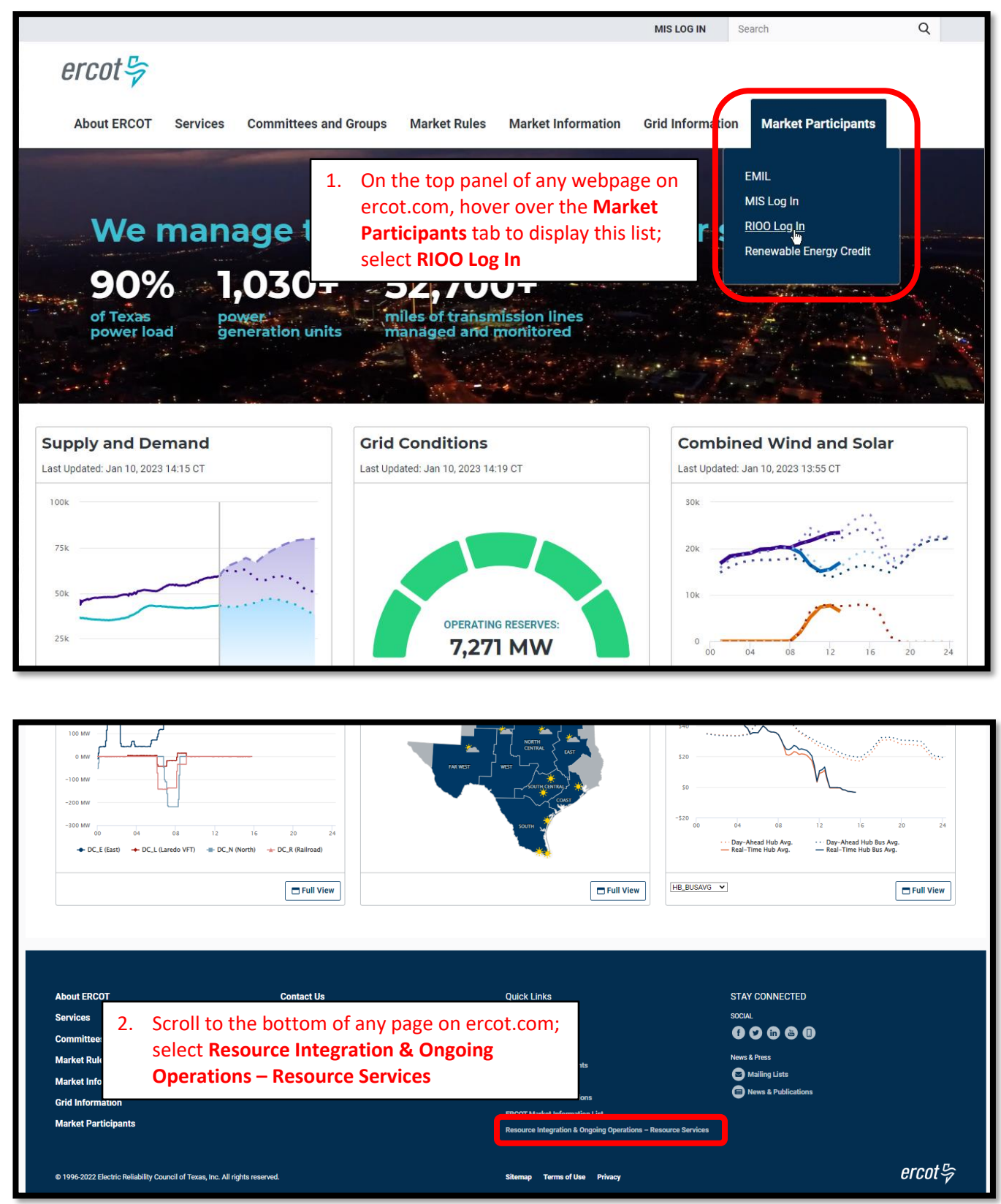

• Log into your RIOO account:

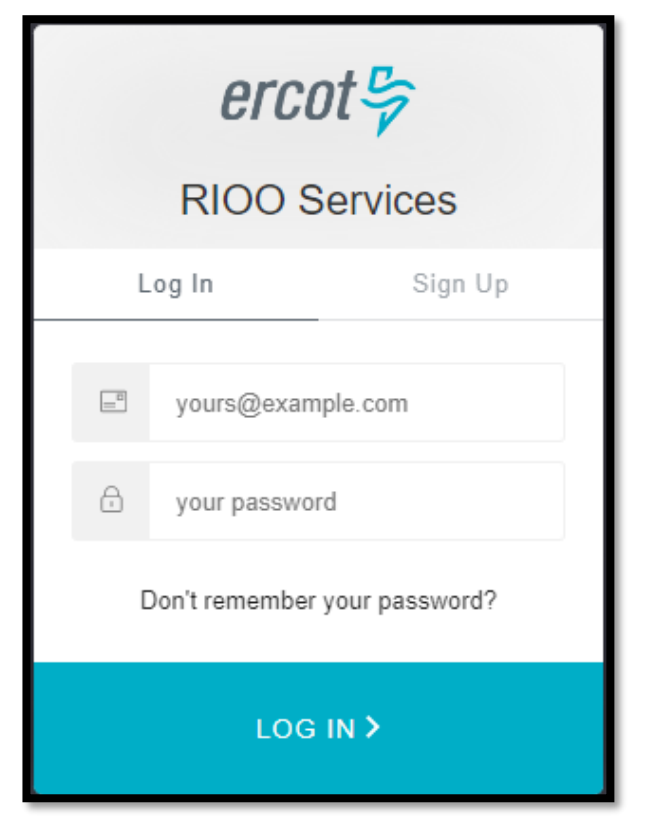

• You'll be prompted to enter a 6-digit code to complete the multi-factor authenticator (MFA). The MFA code will be sent to the app selected when setting up your account (AuthO Guardian, Google Authenticator, SMS Text Authentication, or another authentication program that you chose to use).

| *                                      |                                                                                                    | white at \$ 100                                                                   |
|----------------------------------------|----------------------------------------------------------------------------------------------------|-----------------------------------------------------------------------------------|
| Interconnection Services >             | 325 829                                                                                                    | MESSAGES     in 1m     +1 (630) 409-4293     324175 is your verification code for |
|                                        | Ercot Services                                                                                              | Ercot >>>>>>>>>>>>>>>>>>>>>>>>>>>>>>>>>>>>                                        |
| Chrome (70.0.3538.77),<br>Windows (10) | Get a verification code from the Google<br>Authenticator (or similar) app<br>Difference in the 6-digit code | Get a verification code from the Google<br>Authenticator (or similar) app         |
| © LOCATION<br>Sandy, United States     | Lost your device? Use the recovery code                                                                     | Lost your device? Use the recovery code                                           |
| Deny Allow                             |                                                                                                    |                                                                                   |

• Select **Remember this browser** to avoid having to login multiple times:

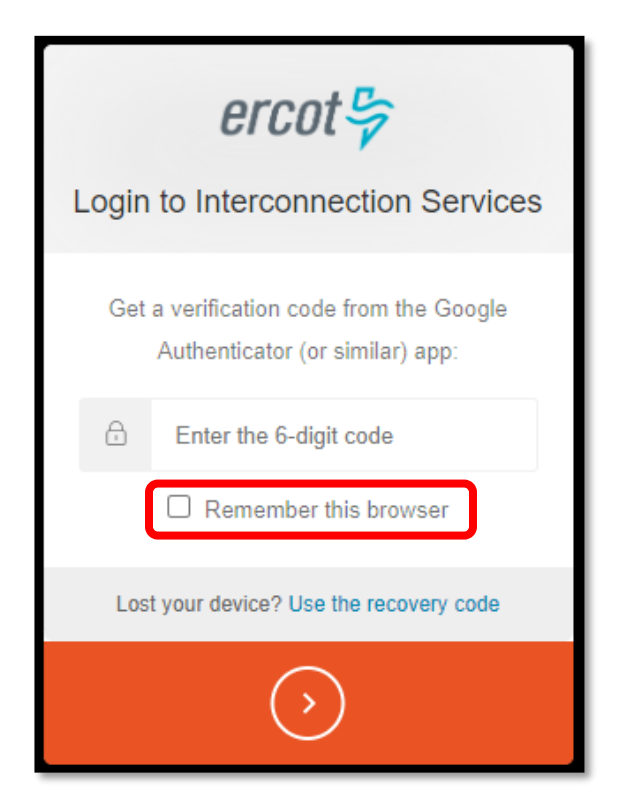

• After successfully logging in, you'll be taken to the RIOO home screen:

| ercot导  | RIOO                                |                                                                  | Hello, Donald House My Acc | count 2 |
|---------|-------------------------------------|------------------------------------------------------------------|----------------------------|---------|
| යි Home | Interconnection Services            | Resource Services<br>Update or view your existing resource data. |                            |         |
|         | Go to Interconnection Services - IS | SODG                                                             | Load Resource              |         |
|         |                                     |                                                                  |                            |         |

### **Overview of RIOO Resource Services**

- On the RIOO home screen, open Resource Services by clicking on the Load Resource button
  - Resource Services is used to update an existing LR
  - o Interconnection Services is used to create a new LR
    - See RIOO User Guide Creating a New Load Resource on the <u>Distributed Generation</u> webpage for details

| ercot₽  | RIOO                                |                                                                  | Hello, Donald House | My Account 온 |
|---------|-------------------------------------|------------------------------------------------------------------|---------------------|--------------|
| යා Home | See Interconnection Services        | Resource Services<br>Update or view your existing resource data. |                     |              |
|         | Go to Interconnection Services - IS | SODG Ceneration                                                  | Load Resource       | ]            |

#### • The change request dashboard is displayed

| ercot          | Resource Services                                  | Hello, Donald House | My Account 😫   Log Out 🕪   Help 🔞                   |              |
|----------------|----------------------------------------------------|---------------------|-----------------------------------------------------|--------------|
| 010019         | Submitted Change Requests                          |                     | View Load Resources                                 |              |
| යා Home        | Create a New                                       | LR Change           | Company Name                                        |              |
| SODG           | You do not have any submitted change requests yet. |                     | Select Company Name                                 | ~            |
|                |                                                    |                     |                                                     | View Company |
| Generation     |                                                    |                     | Incomplete Change Requests                          |              |
| Load Resources |                                                    |                     |                                                     |              |
|                |                                                    |                     | You do not have any incomplete change requests yet. |              |
|                |                                                    |                     |                                                     |              |

- The dashboard allows the user to view their existing LRs and their current CRs
  - View all existing LRs associated with each Resource Entity represented by the user in the dropdown list under Company Name
  - Users are highly encouraged to verify their existing LR data periodically, especially after a CR is processed and updated in the Network Model

| ercnt 🕏        | Resource Services                                                                                                    |                                |                                   | Hello, Donald House My Account 🤱   Log Out 🖗   Help 🔞 |                                                                                |
|----------------|----------------------------------------------------------------------------------------------------|--------------------------------|-----------------------------------|-------------------------------------------------------|--------------------------------------------------------------------------------|
| () Home        | Submitted C                                                                                                    | Change Requests                |                                   | View Load Resources                                   |                                                                                |
| SODG           | Modeled                                                                                                    | RSCR                           | : 3701                            | Requested Production Load 01-25-2023                  | Select Company Name                                                            |
| Generation     | Submitted                                                                                                    | Last Updated                   | Company:                          | View Channe Benuest                                   | MARUN SOLAR LLC (RE)<br>MP2 ENERGY LLC (RE)<br>WM RENEWABLE ENERGY LLC IV (RE) |
| Load Resources | Dec 16, 2022 Dec 16, 2022 MARLIN SOLAR LLC (RE)  Recent News  Your change request has been modeled in NMMS. Your CAMR Number 35645_1 in NMMS |                                |                                   | NMMS                                                  | You do not have any incomplete change requests yet.                            |
|                | Modeled                                                                                                    | RSCR                           | 3726                              | Requested Production Load 01-25-2023                  |                                                                                |
|                | Submitted:<br>Dec 19, 2022<br>Recent News<br>Your change re                                                                                  | Last Updated:<br>Dec 22, 2022  | Company:<br>MARLIN SOLAR LLC (RE) | View Change Request                                   |                                                                                |
|                | Your change re                                                                                                    | equest has been modeled in NMM | 15.                               |                                                       |                                                                                |

• If the user selects one of the listed REs, and then clicks on **View Company**, the user can view all existing registration data for the LRs represented by that RE

| ercot 🕏        | Resource Services                                | 5                             |                                   |                                      | Hello, Donald House                                 | My Account 🙎   Log Out 🕪   Help 🔞 |
|----------------|--------------------------------------------------|-------------------------------|-----------------------------------|--------------------------------------|-----------------------------------------------------|-----------------------------------|
| ය Home         | Submitted Change Requests Create a New LR Change |                               |                                   |                                      | View Load Resources                                 |                                   |
| SODG           | Modeled                                          | RS                            | CR 3701                           | Requested Production Load 01-25-2023 | MARLIN SOLAR LLC (RE)                               | View Company                      |
| Load Resources | Submitted:<br>Dec 16, 2022                       | Last Updated:<br>Dec 16, 2022 | Company:<br>MARLIN SOLAR LLC (RE) | View Change Request                  | Incomplete Change Requests                          |                                   |
|                | Your change requ                                 | est has been modeled in NI    | MMS. Your CAMR Number 35645_1     | in NMMS                              | You do not have any incomplete change requests yet. |                                   |

| ercot ୍ରି<br>ଜ Home<br>Load Resources | Resource Services<br>List<br>Load Resource      | Helio, Denaid House My Account &   Log Out (P+   Help | p (2)        |
|---------------------------------------|-------------------------------------------------|-------------------------------------------------------|--------------|
|                                       | Load Resource Info Data Agg and Settlement Info | User can view each panel or click on                  | View<br>View |
|                                       | Mapping Information                             | Excel file with a separate tab for each panel         | View         |
|                                       |                                                 | Download Load Resource                                | ce Data      |

 The user can view CRs that have been submitted but not yet added to the Network Model; the associated status is displayed in the **Recent News** text (more details on the status changes will be provided later in this guide)

| ercot 🕏        | Resource Service                                             | es                                                           |                                           |                                      |                     | Hello, Donald House | My Account 옴ㅣ Log Out @ | ♦   Help ⑦   |
|----------------|--------------------------------------------------------------|--------------------------------------------------------------|-------------------------------------------|--------------------------------------|---------------------|---------------------|-------------------------|--------------|
| 01001-7        | Submitted Cl                                                 | hange Reques                                                 | ts                                        | View Load Re                         | sources             |                     |                         |              |
| යි Home        |                                                              |                                                              |                                           | Create a New LR Change               | Company Name        |                     |                         |              |
| SODG           | Modeled                                                      | R                                                            | SCR 3701                                  | Requested Production Load 01-25-2023 | Select Company Name |                     |                         | ~            |
| Generation     |                                                              |                                                              |                                           |                                      |                     |                     |                         | View Company |
|                | Submitted:                                                   | Last Updated:                                                | Company:                                  | View Change Request                  | Incomplete Ch       | nange Requests      |                         |              |
| Load Resources | Dec 16, 2022                                                 | Dec 16, 2022                                                 | MARLIN SOLAR LLC (RE)                     |                                      | Company Name        | Production Load     | Action                  |              |
|                | Your change req                                              | quest has been modeled in N                                  | MMS. Your CAMR Number 35645_1             | in NMMS                              | MP2 ENERGY LLC (RE) | 03-08-2023          | Finish Cł<br>Request    | nange 🗊      |
|                | Modeled                                                      | R                                                            | SCR 3726                                  | Requested Production Load 01-25-2023 |                     |                     |                         |              |
|                | Submitted:<br>Dec 19, 2022<br>Recent News<br>Your change req | Last Updated:<br>Dec 22, 2022<br>juest has been modeled in N | Company:<br>MARLIN SOLAR LLC (RE)<br>MMS. | View Change Request                  |                     |                     |                         |              |

- $\circ\;$  The user can also view CRs that have been started but not yet submitted to ERCOT
  - The user can click on Finish Change Request to open and continue the CR

| ercot.                       | Resource Service                                                                              | es                            |                                   |                                      |                     | Hello, Donald House | My Account 😫   Log Out 🕪   He | lp ()    |
|------------------------------|-----------------------------------------------------------------------------------------------|-------------------------------|-----------------------------------|--------------------------------------|---------------------|---------------------|-------------------------------|----------|
|                              | Submitted Ch                                                                                  | hange Reques                  | ts                                | View Load Res                        |                     |                     |                               |          |
| SODG                         | Modeled                                                                                       | R                             | SCR 3701                          | Requested Production Load 01-25-2023 | Select Company Name |                     |                               | ~        |
| Generation<br>Load Resources | Submitted:<br>Dec 16, 2022                                                                    | Last Updated:<br>Dec 16, 2022 | Company:<br>MARLIN SOLAR LLC (RE) | View Change Request                  | Incomplete Ch       | nange Requests      | Action                        | Company  |
|                              | Pecent News<br>Your change request has been modeled in NMMS. Your CAMR Number 35645_1 in NMMS |                               |                                   |                                      |                     | 03-08-2023          | Finish Change<br>Request      | <u> </u> |
|                              | Modeled                                                                                       | R                             | SCR 3726                          | Requested Production Load 01-25-2023 |                     |                     |                               |          |
|                              | Submitted:<br>Dec 19, 2022                                                                    | Last Updated:<br>Dec 22, 2022 | Company:<br>MARLIN SOLAR LLC (RE) | View Change Request                  |                     |                     |                               |          |
|                              | Your change requ                                                                              | uest has been modeled in N    | MMS.                              |                                      |                     |                     |                               |          |

### Change request for an existing LR

• On the RIOO home screen, open Resource Services by clicking on the Load Resource button

| 200                                 |                                             | Hello, Donald House My Account 음                                                                                                    |
|-------------------------------------|---------------------------------------------|----------------------------------------------------------------------------------------------------|
|                                     |                                             |                                                                                                    |
| 9 % Interconnection Services        |                                             |                                                                                                    |
| Update or add registration data     | Update or view your existing resource data. |                                                                                                    |
|                                     |                                             |                                                                                                    |
| Go to Interconnection Services - IS | SODG Generation                             | Load Resource                                                                                                    |
|                                     |                                             |                                                                                                    |
|                                     |                                             |                                                                                                    |
|                                     | Co to Interconnection Services - IS         | Interconnection Services       Resource Services         Update or add registration data       Update or view your existing resource data.         Co to Interconnection Services - IS       SODC |

• On the change request dashboard, click on Create a New LR Change

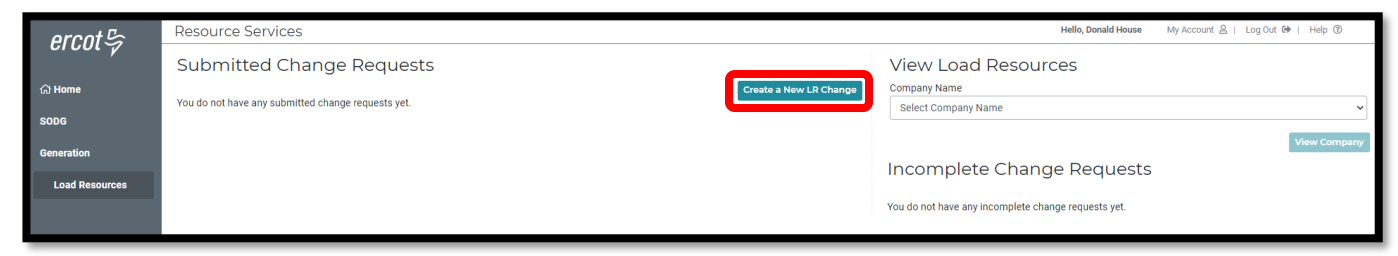

- Select which RE the update is for from the What Company is this change for today? drop-down list
  - $\circ$  Note that the user will see a list of all REs represented by the user in their RIOO account
- Enter the contact information and a brief description of the requested changes

| ercot 🛱 | Resource Services                      |                                                         |                                                    | Hello, Donald House | My Account 😫   Log Out 🕪   Help 🔞 |
|---------|----------------------------------------|---------------------------------------------------------|----------------------------------------------------|---------------------|-----------------------------------|
| CICOLY  | Start Your Change Requ                 | est                                                     |                                                    |                     |                                   |
| යි Home | All fields are required unless ma      | rked optional                                           |                                                    |                     |                                   |
|         | What Company is this change for today? | ~                                                       |                                                    |                     |                                   |
|         | Requested Production Load  X           | Use the calendar<br>reminder to coor<br>production mode |                                                    |                     |                                   |
|         | Phone Number                           |                                                         |                                                    |                     |                                   |
|         | Change Description Placeholder text    | Characters Remaining 1000                               | Enter a brief description of the requested changes |                     |                                   |
|         |                                        |                                                         |                                                    |                     | Let's Get Started                 |

• Sample completed Start Your Change Request panel

| ercot. <sup>D</sup> | Resource Services                                                                                                    | Hello, Donald House                  | My Account 😫   Log Out 🕪              | Help |
|---------------------|----------------------------------------------------------------------------------------------------|--------------------------------------|---------------------------------------|------|
|                     | Start Your Change Request                                                                                                    |                                      |                                       |      |
| යි Home             | All fields are required unless marked optional                                                                                                    |                                      |                                       |      |
|                     | What Company is this change for today? MARLIN SOLAR LLC (RE)                                                                                                    |                                      |                                       |      |
|                     | Requested Production Load          12-15-2022 X       Image: Contact ERCOT for Interim Updates. Otherwise choose a date at least 90 days in the future.         Who can we contact about this change request?         Contact Name |                                      |                                       |      |
|                     | Email                                                                                                    |                                      |                                       |      |
|                     | fake@email.com                                                                                                    |                                      |                                       |      |
|                     | Phone Number                                                                                                    |                                      |                                       |      |
|                     | 555-867-5309                                                                                                    |                                      |                                       |      |
|                     | Change Description  LR Update Test  Characters Remaining 986                                                                                                    | Click <b>Let's Ge</b><br>move to the | <b>t Started</b> to<br>LR List screer | n    |
|                     |                                                                                                    |                                      | Let's Get Started                     |      |

- On the LR List screen, all data submission panels are listed along with a View panel to see all data at once
  - Start indicates that nothing has been updated on that panel
  - Edit in red indicates that the panel is either missing required information or that something needs to be corrected
  - Edit in green indicates that the panel has been completed but the user has the option to go back to the panel to make revisions
  - o Clicking on Edit or Start will open that panel for data entry
- The user only needs to open the panels for which updates will be submitted
  - This guide will provide one example of an update; there are too many possible scenarios to capture all of them or to determine which examples would be the most helpful
    - The same data validation rules will be applied as they are when a new LR is created
    - Any questions or issues with specific updates can be directed to the ERCOT Demand Integration team (<u>ERCOTLRandSODG@ercot.com</u>) for assistance
  - Progress can be saved, allowing the user to return to the application later to finish the submission

| ercot 🖙        | Resource Services                                                        | Hello, Donald House | My Account 🙎   Log Out 🗭 | Help     |
|----------------|--------------------------------------------------------------------------|---------------------|--------------------------|----------|
|                | List View Load Resource Info Data Agg and Settlement Info Mapping Limits |                     |                          |          |
| ራን Home        |                                                                          |                     |                          |          |
| My Change Info | Load Resource                                                            |                     |                          |          |
| Load Resource  | View                                                                     |                     |                          | View     |
|                | Load Resource Info                                                       |                     |                          | Start    |
|                | Data Agg and Settlement Info                                             |                     |                          | Start    |
|                | Mapping Information                                                      |                     |                          | Start    |
|                | Limits & Op Params                                                       |                     |                          | Start    |
|                |                                                                          | Con                 | tinue Done or Check I    | Progress |

| ercot₽                    | Resource Services                                                        | Hello, Donald House My Account &   Log Out 🕪   Help 🕥 |
|---------------------------|--------------------------------------------------------------------------|-------------------------------------------------------|
| යි Home<br>My Change Info | List View Load Resource Info Data Agg and Settlement Info Mapping Limits | Click <b>View</b> to see the                          |
| Load Resource             | View<br>Load Resource Info                                               | current details from all<br>panels for each LR        |
|                           | Data Agg and Settlement Info                                             | Start                                                 |
|                           | Limits & Op Params                                                       | Start                                                 |
|                           |                                                                          | Continue Done or Check Progress                       |

• Sample of View details for the selected RE

| t <u>View</u> Load Resource Info                                                                                                    |                                                                                                    |
|----------------------------------------------------------------------------------------------------|----------------------------------------------------------------------------------------------------|
| /iew                                                                                                    | Data Agg and Settlement Info Mapping Limits                                                                                                    |
| View                                                                                                    |                                                                                                    |
|                                                                                                    |                                                                                                    |
| Back                                                                                                    | Continue Done or Check Progress                                                                                                    |
| DUCK                                                                                                    | Comme Date of Check Progress                                                                                                    |
| Hide Details Load Resour                                                                                                    | rce Information                                                                                                    |
| Go To Section                                                                                                    | RAYBURN_LD1                                                                                                    |
| Common Name for LR                                                                                                    | CONTROL                                                                                                    |
| Physical Street Address for Point of D                                                                                                    | 123 Power Place                                                                                                    |
| Name of City for Point of Delivery (PO                                                                                                    | NEW TOWN                                                                                                    |
| Stop Date                                                                                                    |                                                                                                    |
|                                                                                                    |                                                                                                    |
| Hide Details Data Agg an                                                                                                    | nd Settlement Info                                                                                                    |
| Go To Section                                                                                                    | RAYBURN_LD1                                                                                                    |
| ERCOT Load Zone                                                                                                    | Rayburn                                                                                                    |
| Meter Reading Entity (MRE)                                                                                                    | ONCOR ELECTRIC DELIVERY COMPANY LLC (TDSP)                                                                                                    |
| TSP                                                                                                    | ONCOR ELECTRIC DELIVERY COMPANY LLC (TDSP)                                                                                                    |
| ESI ID Assigned to Meter                                                                                                    | 123CONTROL321                                                                                                    |
| Resource ID (RID)                                                                                                    | NEW_RIDE_FOR_UPDATE_TEST                                                                                                    |
| Effective Date                                                                                                    | 12-08-2022                                                                                                    |
| Is load behind a NOIE settlement met                                                                                                    | No                                                                                                    |
| Is load netted from generation at ERC                                                                                                    | No                                                                                                    |
| Is this a wholesale delivery point?                                                                                                    | No                                                                                                    |
| Load Resource Controlling Device                                                                                                    | Control Technology / Interruptible Switch / Circuit Breaker                                                                                                    |
|                                                                                                    |                                                                                                    |
| Hide Details Mapping Inf                                                                                                    | fo                                                                                                    |
| Go To Section                                                                                                    | RAYBURN_LD1                                                                                                    |
| Transmission Service Provider                                                                                                    | ONCOR ELECTRIC DELIVERY COMPANY LLC (TDSP)                                                                                                    |
| Is this a Private Use Network (PUN)?                                                                                                    | No                                                                                                    |
| Substation Information                                                                                                    |                                                                                                    |
| Substation Code for POD                                                                                                    | RAYBURN                                                                                                    |
| Transmission Information                                                                                                    |                                                                                                    |
| Transmission Bus POD ~ PTI Bus #                                                                                                    | 730011                                                                                                    |
| Transmission Station Voltage                                                                                                    | 138                                                                                                    |
| Transmission Station Load Name in N                                                                                                    | AUX,8                                                                                                    |
| Dispatch Asset Code                                                                                                    | RAYBURN.LD1                                                                                                    |
|                                                                                                    |                                                                                                    |
| Hide Details Load Description                                                                                                    | rce Limits Info                                                                                                    |
| LOad Resou                                                                                                    |                                                                                                    |
| Go To Section                                                                                                    | RAYBURNLD1                                                                                                    |
| Go To Section<br>Load Resource Type                                                                                                    | RAVBURN_LD1<br>CLR                                                                                                    |
| Go To Section<br>Load Resource Type<br>Is this Load Resource an aggregated                                                                                                    | RAYBURN_LD1<br>CLR<br>No                                                                                                    |
| Go To Section<br>Load Resource Type<br>Is this Load Resource an aggregated<br>Maximum Loads                                                                                                    | RAYBURNLD1<br>C.R<br>No                                                                                                    |
| Coto Section<br>Load Resource Type<br>Is this Load Resource an aggregated<br>Maximum Loads<br>Total Load at POD                                                                                                    | RAVBURN_LD1<br>C.R<br>No<br>75                                                                                                    |
| Coro Dection Load Resource Type Is this Load Resource an aggregated _ Maximum Loads Total Load at POD Interruptible Load                                                                                                    | RAYBURN,LD1         C.R           No                                                                                                    |
| Coro Dection Load Resource Type Is this Load Resource an aggregated Maximum Loads Total Load at POD Interruptible Load Reasonability Limits                                                                                                    | RAYBURN,LD1         C.R           No                                                                                                    |
| Coro Section Load Resource Type Is this Load Resource an aggregated Maximum Loads Total Load at POD Interruptible Load Reasonability Limits High Reasonability Limit                                                                                                    | RAVIEURILDI<br>CR<br>No<br>75<br>65                                                                                                    |
| Coro Section Cost Section Load Resource Type Is this Load Resource an aggregated Maximum Loads Total Load at POD Interruptible Load Reasonability Limits High Reasonability Limit Low Reasonability Limit                                                                                                    | RAVIBURILD1           CLR           No           75           65           75           5           5                                                                                                    |
| Coro University Load Resolution<br>Coro Section<br>Load Resource Type<br>Is this Load Resource an aggregated<br>Maximum Loads<br>Total Load at POD<br>Interruptible Load<br>Reasonability Limits<br>High Reasonability Limit<br>Low Reasonability Limit<br>Low Reasonability Limit Reasonability Limit<br>Livit Reasonability Limit Reasonability Limits                                                                                                    | Revenuescon         Revenuescon           OLR         Revenuescon           75         Revenuescon           75         Revenuescon           75         Revenuescon           75         Revenuescon           75         Revenuescon           75         Revenuescon           76         Revenuescon           77         Revenuescon           78         Revenuescon           79         Revenuescon           70         Revenuescon           70         Revenuescon                                                                                                    |
| Cord Resource Type Load Resource Type to this Load Resource an aggregated Maximum Loads Total Load at POD Interruptible Load Reasonability Limits High Reasonability Limit Low Reasonability Limit Reasonability Ramp Rate Limit High Reasonability Ramp Rate Limit High Reasonability Ramp Rate Limit High Reasonability Ramp Rate Limit High Reasonability Ramp Rate Limit                                                                                                    | Revenues_Lot           c.r           No           -           75           6           75           75           75           75           75           75           75           75           75           75           75           75           75           75           75           75           75           75           75           75           75           75           75           75           75           75           75           75           75           75           75           75           75           75           75           75           75           75           75           75           75           75           75           75           75           75 <tr< td=""></tr<>                                                                                                    |
| Core Deviant Core Core Core Core Core Core Core Core                                                                                                    | Rxveuun_Lb1           CR           No           75           62           75           75           75           75           75           75           76           77           78           79           79           70           70           71           72           73           74           75           75           76           77           78           79           79           70           70           71           72           73           74           75           75           76           77           78           79           79           79           79           79           79           79           79           79           79           79           79 <tr< td=""></tr<>                                                                                                    |
| Coro University CORR RESOU<br>Co To Section<br>Load Resource Type<br>Is this Load Resource an aggregated<br>Maximum Loads<br>Total Load at POO<br>Interruptible Load<br>Reasonability Limits<br>High Reasonability Limit<br>Reasonability Limit<br>Reasonability Ramp Rate Limit<br>High Reasonability Ramp Rate Limit<br>Low Reasonability Ramp Rate Limit<br>Low Reasonability Ramp Rate Limit<br>Minimum Interruption Time                                                                                                    | RxvsumLp1           CR           No           75           65           75           5           5           5           5           5           5           5           5           5           5           5           5           5           5           5           5           5           5           5           5           5           5           5           5           5           5           5           5           5           5           5           5           5           5           5           5           5           5           5           5           5           5           5           5           5           5           5                                                                                                               |
| Coro University Codd Resource<br>Co To Section<br>Load Resource Type<br>Is this Load Resource an aggregated                                                                                                    | Rxmunului                                                                                                    |
| Coro Unevail Coda Resource Type Coda Resource Type Load Resource an aggregated Maximum Loads Total Load at POD Interruptible Load Reasonability Limits High Reasonability Limit Low Reasonability Limit Low Reasonability Limit Low Reasonability Ramp Rate Limit Low Reasonability Ramp Rate Limit Minimum Interruption Time Max Weekly Deployments Max Interruption Time                                                                                                    | Rxmunului                                                                                                    |
| Coro University Codd Resolution Coro Section Load Resource Type Is this Load Resource an aggregated Maximum Loads Total Load at POD Interruptible Load Reasonability Limit Low Reasonability Limit Low Reasonability Limit Low Reasonability Limit Low Reasonability Ramp Rate Limit Minimum Interruption Time Minimum Interruption Time Max Interruption Time Max Daily Deployments                                                                                                    | Raveum.Lot           D.R           No           75           65           75           76           77           78           79           79           79           79           79           79           79           79           79           79           79           79           70           70           71           72           73           74           75           75           76           77           78           79           79           70           70           71           72           73           74           75           75           76           77           78           79           79           79           79           79           70           70 <tr< td=""></tr<>                                                                                                    |
| Coro University Codd ReSOU<br>Co To Section<br>Load Resource Type<br>Is this Load Resource an aggregated<br><b>Maximum Loads</b><br>Total Load at POD<br>Interruptible Load<br><b>Reasonability Limit</b><br>Low Reasonability Limit<br>Low Reasonability Limit<br>Low Reasonability Ramp Rate Limits<br>High Reasonability Ramp Rate Limits<br>Low Reasonability Ramp Rate Limits<br>Minimum Interruption Time<br>Max Weekly Deployments<br>Max Deliv Deployments<br>Max Weekly Deployments<br>Max Weekly Deployments                                                                                                    | RAPUBRILDI           CIR           No           75           64           75           65           75           76           78           79           79           70           71           72           73           74           75           75           76           77           78           79           79           70           70           71           72           73           74           75           75           76           77           78           79           79           79           70           70           71           72           73           73           74           75           75           76           77           78           79           79 <tr< td=""></tr<>                                                                                                    |
| Coro Unevail Code Resource<br>To the Load Resource Type<br>I this Load Resource an aggregated<br>Maximum Loads<br>Total Load at POD<br>Interruptible Load<br>Reasonability Limits<br>High Reasonability Limit<br>Low Reasonability Limit<br>Low Reasonability Ramp Rate Limit<br>High Reasonability Ramp Rate Limit<br>High Reasonability Ramp Rate Limit<br>Minimum Resonability Ramp Rate Limit<br>Minimum Resonability Ramp Rate Limit<br>Minimum Resonability Ramp Rate Limit<br>Max Weekly Deployments<br>Max Interruption Time<br>Max Weekly Deployments<br>Max Interruption Time<br>Max Weekly Deployments<br>Max Interruption Time                                                                                                    | RAPUBRILDI           CUR           No           75           60           75           76           77           78           79           79           70           70           71           72           73           74           75           75           76           77           78           79           79           70           70           70           71           72           73           74           75           75           76           77           78           79           79           70           70           71           72           73           73           74           75           75           76           77           78           79           79 <tr< td=""></tr<>                                                                                                    |
| Coro University COCIC RESOU<br>Co To Section<br>Load Resource Type<br>Is this Load Resource an aggregated<br>Maximum Loads<br>Total Load at POD<br>Interruptible Load<br>Reasonability Limits<br>High Reasonability Limit<br>Reasonability Limit<br>Reasonability Limit<br>Reasonability Ramp Rate Limit<br>High Reasonability Ramp Rate Limit<br>High Reasonability Ramp Rate Limit<br>Minimum Retruption Time<br>Max Weekly Deployments<br>Max Interruption Time<br>Max Weekly Deployments<br>Max Weekly Deployments<br>Max Weekly Dep | Revenue.Lot           CIR           No           75           6           75           76           78           79           79           70           70           71           72           73           74           75           75           76           77           78           79           79           70           70           71           72           73           74           75           75           76           77           78           79           79           70           70           71           72           73           74           75           75           76           77           78           79           79           79           79           70 <tr< td=""></tr<>                                                                                                    |
| Coro University CORR RESOU<br>Co To Section<br>Load Resource Type<br>It his Load Resource an aggregated<br>Maximum Loads<br>Total Load at POO<br>Interruptible Load<br>Reasonability Limits<br>High Reasonability Limit<br>Low Reasonability Limit<br>Low Reasonability Ramp Rate Limit<br>High Reasonability Ramp Rate Limit<br>High Reasonability Ramp Rate Limit<br>High Reasonability Ramp Rate Limit<br>Minimum Restoration Time<br>Max Weekly Deployments<br>Max Interruption Time<br>Max Deployments<br>Max Netwily Deployments<br>Max Netwily Deployments<br>Max Interruption Time<br>CLR Resource Parameters<br>Mas Deployment Time                                                                                                    | 12         12                                                                                                    |
| Coro University Codd Resource<br>Type I bestellan<br>Load Resource Type I<br>Is this Load Resource an aggregated                                                                                                    | RATURNILDI           RATURNILDI           RATURNILDI           R           No           No           So           So                                                                                                    |
| Current University Current Version University Current Version University Current Version Version Versi                                                                                                    | Ratumetto         CR         No         75         GR         75         GR         76         77         78         79         79         79         79         79         79         79         79         79         79         79         79         79         79         79         79         79         79         79         79         79         79         70         70         71         72         73         74         75         75         76         77         78         79         79         79         79         70         70         71         72         73         74         75         75                                                                                                    |
| Correctional Control of the second second se                                                                                                    | Ravemento           CR           No           75           60           75           76           77           78           79           79           70           70           71           72           73           74           75           75           76           77           78           79           79           70           70           70           71           72           73           74           75                                                                                                    |
| Correctional Corrections of the section of the section of the sect                                                                                                    | Raturnet and           Raturnet Lot           Raturnet Lot           No           No           75           So           76           So           77           So           So </td                                                                                                    |
| Correctional Control of the section in the control of the section in the control of the section is a section of the section of the section of                                                                                                    | Revenue_Lot           CR           Revenue_Lot           No           No                                                                                                    |
| Correstionary Corrections Corrections Corr                                                                                                    | Resume the second second sec |
| Correstination of the section and the section and the section                                                                                                    | Ravies         0R         No         20         20         20         20         20         21         22         23         24         25         26         27         28         29         20         20         21         22         23         24         25         26         27         28         29         29         20         20         21         22         23         24         25         26         27         28         29         20         20         21         22         23         24         25         26         27         28         29         20         20         21         22     <                                                                                                    |
| Correctiones Control Control C                                                                                                    | Raturation           CR           No           75           CO           76           CO           77           CO           78           CO           79           CO           70           CO           71           CO           72           CO           73           CO           74           75           76           77           78           79           79           70           70           70           71           72           73           74           75           75           76           76                                                                                                    |
| Cord Resource Type Is this Load Resource Type Is this Load Resource an aggregated Maximum Loads Total Load at POD Interruptible Load Reasonability Limits High Reasonability Limits Low Reasonability Limits Low Reasonability Limit Low Reasonability Ramp Rate Limits High Reasonability Ramp Rate Limit Low Reasonability Ramp Rate Limit Minimum Interruption Time Max Weekly Deployments Max Interruption Time Max Weekly Deployments Max Interruption Time Max Weekly Deployments Max Interruption Time Max Weekly Deployments Max Meekly Energy Min Notice Time CLR Resource Parameters Max Deployment Time Max Weekly Energy Min Notice Time CUR Resource Parameters Max Reging Upward Downward Emergency Ramp Rate Curves MW Rating Upward Downward                                                                                                    | Ravelaki, Di           CLR           No           No           20           21           22           23           24           25           26           27           28           29           20           20           21           22           23           24           25           26           27           28           29           20           20           21           22           23           24           25           26           27           28           29           20           20           21           22           23           24           25           26           27           28           29           20           20           21           22           23      <                                                                                                    |
| Correctional Control of the section interception of the section interception of the section interception of the section of the section of the                                                                                                    | Ravestation           CLR           Namestation           Namestation                                                                                                    |

### **Change Request example**

• This example will update both the Mapping Information and the Limits & Ops Params

| ercot 🛱                                   | Resource Services                                                                                                    | Hello, Donald House | My Account 🙎   Log Out 🕪   Help 🕐 |
|-------------------------------------------|----------------------------------------------------------------------------------------------------|---------------------|-----------------------------------|
| 없 Home<br>My Change Info<br>Load Resource | List View Load Resource Info Data Agg and Settlement Info Mapping Limits Mapping Information Back Mapping Information papel | Save and Continue   | Done or Check Progress            |
|                                           | Select ~                                                                                                    | Save and Continue   | Done or Check Progress            |

- When selecting the LR, multiple LRs can be selected on the panel and updated at the same time
   Different data can be updated for each LR
  - For example, the user can update the PTI Bus # for one LR and update the Voltage for another LR on the Mapping Information panel at the same time

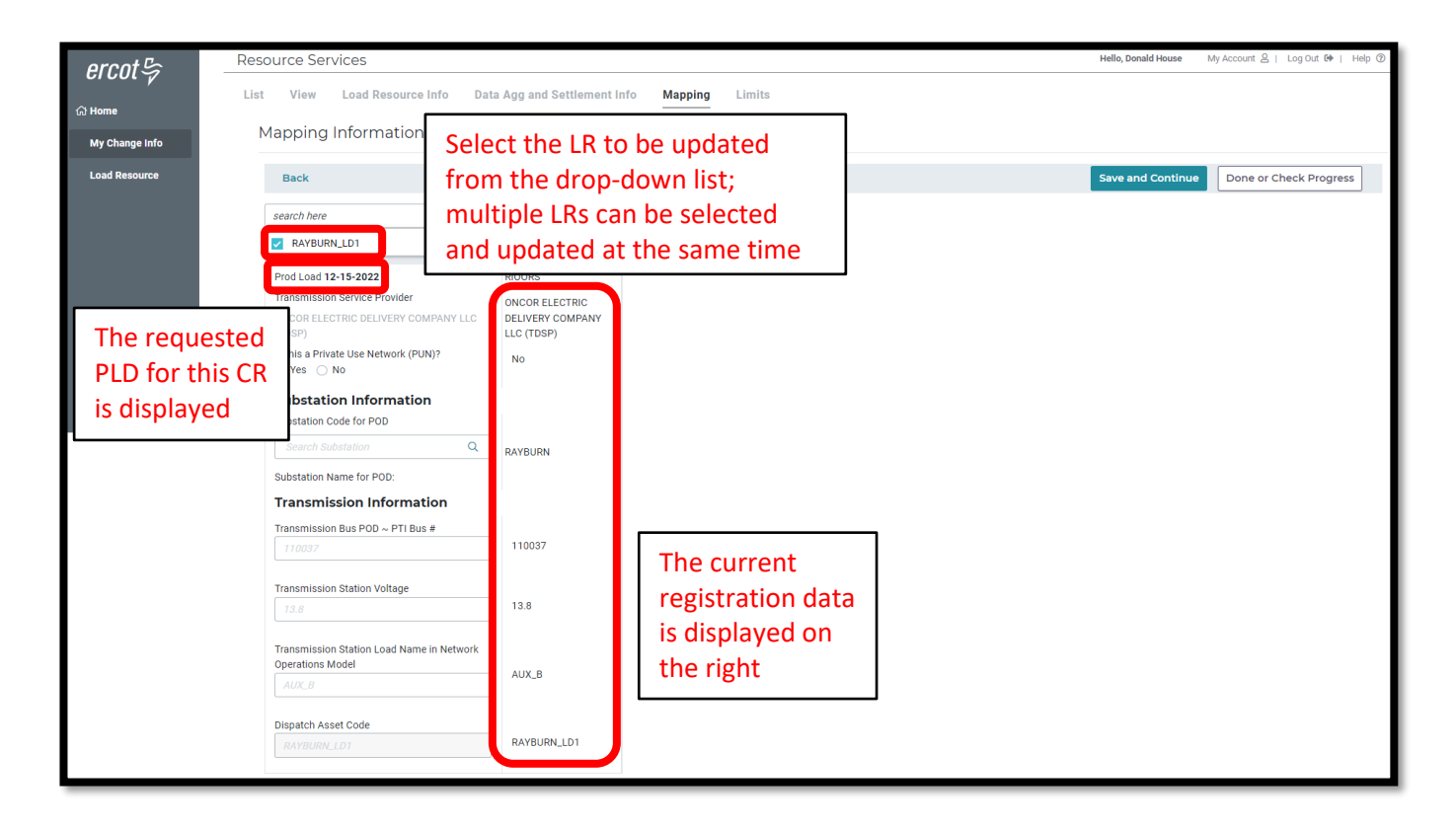

| ercot                     | Resource Services                                                                                      |                                                            |                                                         | Hello, Donald House My Account &   Log Out 🕪   Help ③ |
|---------------------------|----------------------------------------------------------------------------------------------------|------------------------------------------------------------|---------------------------------------------------------|-------------------------------------------------------|
|                           | List View Load Resource Info Data                                                                      | Agg and Settlement In                                      | o Mapping Limits                                        |                                                       |
| යා Home<br>My Change Info | Mapping Inform The LR be                                                                               | eing                                                       |                                                         |                                                       |
| Load Resource             | Back updated                                                                                           | by this                                                    |                                                         | Save and Continue Done or Check Progress              |
|                           | 1 Selected CR is disp                                                                                  | layed                                                      |                                                         |                                                       |
|                           | RAYBURN_LD1                                                                                            | ×                                                          | Click                                                   | Save and Continue to                                  |
|                           | Prod Load 12-15-2022<br>Transmission Service Provider<br>ONCOR ELECTRIC DELIVERY COMPANY LLC<br>(TDSP) | RIOORS<br>ONCOR ELECTRIC<br>DELIVERY COMPANY<br>LLC (TDSP) | mov<br>click                                            | e to the next panel or<br>on <b>Done or Check</b>     |
|                           | Is this a Private Use Network (PUN)?                                                                   | No                                                         | Prog                                                    | ress to return to the                                 |
|                           | Substation Information<br>Substation Code for POD                                                      |                                                            | LRLi                                                    | st screen                                             |
|                           | Search Substation Q                                                                                    | RAYBURN                                                    |                                                         |                                                       |
|                           | Transmission Information<br>Transmission Bus POD ~ PTI Bus #<br>730011                                 | 110037                                                     | Jpdates to<br>he <b>PTI Bus #</b><br>and <b>Voltage</b> |                                                       |
|                           | Transmission Station Voltage                                                                           | 13.8                                                       | are entered                                             |                                                       |
|                           | Transmission Station Load Name in Network<br>Operations Model                                          | AUX_B                                                      |                                                         |                                                       |
|                           | Dispatch Asset Code<br>RAYBURN_LD1                                                                     | RAYBURN_LD1                                                |                                                         |                                                       |

• Clicking **Save and Continue** on the Mapping Information panel will take the user to the Limits & Ops Params panel; or the user can select this panel from the LR List screen

| ercot 🛱        | Resource Services                                                        | Hello, Donald House | My Account 😫   Log Out 🗭   Help 🔞 |
|----------------|--------------------------------------------------------------------------|---------------------|-----------------------------------|
|                | List View Load Resource Info Data Agg and Settlement Info Mapping Limits |                     |                                   |
| යා Home        |                                                                          |                     |                                   |
| My Change Info | Limits & Op Params                                                       |                     |                                   |
| Load Resource  | Back                                                                     | Save and Continu    | Done or Check Progress            |
|                | Select v                                                                 |                     |                                   |
|                | Back                                                                     | Save and Continue   | Done or Check Progress            |

- The user can select different LRs to update on each panel
  - For example, the user may update LR\_1 on the Mapping Information panel and update LR\_2 on the Limits & Ops Params panel in the same CR

| ercot Sa       | Resource Services                           |                          |                           | Health, Daniel House My Account (8, 1, Log Out (# 1, Help |
|----------------|---------------------------------------------|--------------------------|---------------------------|-----------------------------------------------------------|
| 00000          | List View Load Resource                     | e info Data App and Sett | ement info Mapping Limits |                                                           |
| My Change Info | Limits & Op Params                          | Select the LF            | to be undated from the    |                                                           |
| Losd Resource  | Deck                                        | dron-down l              | ist: multiple LRs can be  | Serve and Continue Done of Check Progress                 |
|                | anatri li bere                              | selected and             | lundated at the same time |                                                           |
|                | 2 RAVELEN,1.51                              | Scietted and             | apuated at the same time  |                                                           |
|                | Prod Load N2-N9-2882                        |                          |                           |                                                           |
|                | Load Resource Type                          | CLR.                     |                           |                                                           |
|                | v                                           |                          |                           |                                                           |
|                | is this Load Resource an appro<br>Resource? | gated No.                |                           |                                                           |
|                | 0 100 0 100                                 |                          |                           |                                                           |
|                | Maximum Loads                               |                          |                           |                                                           |
|                | Total Load at POD                           | 10 25                    |                           |                                                           |
|                | Interruptible Load                          |                          |                           |                                                           |
|                |                                             | 10 40                    |                           |                                                           |
|                | Reasonability Limits                        |                          |                           |                                                           |
|                | High Resonability Limit                     | 10 40                    |                           |                                                           |
|                | Low Research Hy Line?                       |                          |                           |                                                           |
|                | 8                                           | 10 8                     | The current               |                                                           |
|                |                                             |                          | registration data         |                                                           |
|                | Reasonability Ramp                          | Rate Limit               | is displayed on           |                                                           |
|                | High Reasonability Ramp Rate                | Link Moules 50           | the right                 |                                                           |
|                | Los Bernould's Tame Inte                    |                          |                           |                                                           |
|                | 8                                           | MOUND B                  |                           |                                                           |
|                | CLR Resource Param                          | veters                   |                           |                                                           |
|                | Was Deployment Time                         | 12                       |                           |                                                           |
|                |                                             | _                        |                           |                                                           |
|                | man manuf trankle                           | MINE 1200                |                           |                                                           |
|                | Normal Ramp Rate C                          | Curves                   |                           |                                                           |
|                | whit Rating                                 |                          |                           |                                                           |
|                |                                             |                          |                           |                                                           |
|                | Upward                                      | Marcine 10               |                           |                                                           |
|                | Downward                                    |                          |                           |                                                           |
|                |                                             | MULTER SD                |                           |                                                           |
|                | Emergency Ramp Ra                           | ite Curves               |                           |                                                           |
|                | WW Reling                                   | 10 50                    |                           |                                                           |
|                | lineard                                     |                          |                           |                                                           |
|                | 37                                          | Marcine 80               |                           |                                                           |
|                | Downward                                    |                          |                           |                                                           |
|                |                                             | Marine 50                |                           |                                                           |
|                |                                             |                          |                           |                                                           |
|                | Parts.                                      |                          |                           | Sees and Confirms                                         |
|                |                                             |                          |                           |                                                           |

| ercet Co       | source Services                                                                                                    |                    |                                                                            | $\label{eq:constraint} Tarle, Densiti Tense \qquad My house th \underline{S} + Legend D + Traje$ |
|----------------|----------------------------------------------------------------------------------------------------|--------------------|----------------------------------------------------------------------------|--------------------------------------------------------------------------------------------------|
| 616019         | t View Load Resource Info Data                                                                                                    | App and Dettlement | Into Mapping Limits                                                        |                                                                                                  |
| (2 Horns       | Limits & Op Params                                                                                                    |                    |                                                                            |                                                                                                  |
| My Change Info | 2000 Carlo Carlo |                    |                                                                            |                                                                                                  |
| Load Resource  | Back                                                                                                    |                    |                                                                            | Eave and Continue Done or Check Progress                                                         |
|                | 1 Selected                                                                                                    | ¥.                 | -                                                                          |                                                                                                  |
|                | RATEURN, LD1                                                                                                    |                    | ×                                                                          | Click Save and Continue to                                                                       |
|                | Prod Load 12-19-2022                                                                                                    | moons .            |                                                                            | return to the LB List screen                                                                     |
|                | Load Resource Type                                                                                                    |                    | L                                                                          | Tetam to the ErcEist Selection                                                                   |
|                | In this Load Resource an apprepated<br>Resource?                                                                                                    | No                 |                                                                            |                                                                                                  |
|                | Maximum Loads                                                                                                    |                    |                                                                            |                                                                                                  |
|                | Total Load at POD                                                                                                    | 55                 |                                                                            |                                                                                                  |
|                | 73                                                                                                    |                    |                                                                            |                                                                                                  |
|                | eteruptible Load                                                                                                    | 40                 |                                                                            |                                                                                                  |
|                | Bearsonability Limite                                                                                                    |                    |                                                                            |                                                                                                  |
|                | High Resonability Limits                                                                                                    |                    |                                                                            |                                                                                                  |
|                | 75 MW                                                                                                    | 40                 |                                                                            |                                                                                                  |
|                | Low Resconability Limit                                                                                                    |                    |                                                                            |                                                                                                  |
|                | 1                                                                                                    | • N                | lultiple updates are entered                                               | ЬУ                                                                                               |
|                | Reasonability Ramp Rate Limits                                                                                                    | tł<br>Ir           | ne user ( <b>Total Load at POD,</b><br>I <b>terruptible Load, HRL, HRR</b> | :L,                                                                                              |
|                | nigh-Reasonability Ramp-Rate Limit                                                                                                    |                    | <b>RRC MW Rating, ERRC MW</b>                                              |                                                                                                  |
|                |                                                                                                    | R                  | ating)                                                                     |                                                                                                  |
|                | Low Resonability Ramp Rate Limit                                                                                                    | 5                  |                                                                            |                                                                                                  |
|                | CLB Resource Parameters                                                                                                    |                    |                                                                            |                                                                                                  |
|                | Max Deployment Time                                                                                                    |                    |                                                                            |                                                                                                  |
|                | 12 Hours                                                                                                    | 12                 |                                                                            |                                                                                                  |
|                | Max Weekly Energy                                                                                                    |                    |                                                                            |                                                                                                  |
|                | 1200 Million                                                                                                    | 1300               |                                                                            |                                                                                                  |
|                | Normal Ramp Rate Curves                                                                                                    |                    |                                                                            |                                                                                                  |
|                | MW Ruting<br>75 MW                                                                                                    | 50                 |                                                                            |                                                                                                  |
|                |                                                                                                    |                    |                                                                            |                                                                                                  |
|                | 10 Million                                                                                                    | 50                 |                                                                            |                                                                                                  |
|                | Restaurd                                                                                                    |                    |                                                                            |                                                                                                  |
|                | 20 Majoria                                                                                                    | 50                 |                                                                            |                                                                                                  |
|                | Emergency Ramp Rate Curves                                                                                                    |                    |                                                                            |                                                                                                  |
|                | Mit Rating                                                                                                    |                    |                                                                            |                                                                                                  |
|                | 19 100                                                                                                    | 50                 |                                                                            |                                                                                                  |
|                | Upward Address                                                                                                    | 50                 |                                                                            |                                                                                                  |
|                |                                                                                                    |                    |                                                                            |                                                                                                  |
|                | Downward Mitching                                                                                                    | 50                 |                                                                            |                                                                                                  |
|                |                                                                                                    |                    |                                                                            |                                                                                                  |
|                |                                                                                                    |                    |                                                                            |                                                                                                  |
|                |                                                                                                    |                    |                                                                            | Done or Check Progress                                                                           |

| ercot 🖙                   | Resource Services                                                       |                                       | Hello, Donald House My Account 😫   Log Out 🕪     | Help ③  |
|---------------------------|-------------------------------------------------------------------------|---------------------------------------|--------------------------------------------------|---------|
| යා Home<br>My Change Info | List View Load Resource Info Data Agg and Settlement Info Load Resource | Mapping Limits                        | A green <b>Edit</b> button<br>means that initial |         |
| Load Resource             | View                                                                    | Click <b>Continue</b> or <b>Start</b> | data validation is                               | View    |
|                           | Load Resource Info                                                      | for another panel to                  | passed; no further                               | Start   |
|                           | Data Agg and Settlement Info                                            | make more updates;                    | edits are required                               | Start   |
|                           | Mapping Information                                                     | Progress to view the                  |                                                  | Edit    |
|                           | Limits & Op Params                                                      | update dashboard                      |                                                  | Edit    |
|                           |                                                                         |                                       | Continue Done or Check Pro                       | rogress |

- On the update dashboard, all data submission panels that have been updated will be displayed
  - $\circ\quad$  Click on Revisit to return to any of the data entry panels
  - Make Corrections in red indicates that the panel is either missing required information or that something needs to be corrected
    - Any needed corrections will also cause Edit to appear in a red box
  - Edit in a green box indicates that all updated panels pass initial validations, but the user has the option to go back to any panel to make revisions

| ercot <i>≌</i> ; | Resource Services |                                |                               | Hello, Donald House | My Account & | Log Out 🕒 | Help 🕐 |
|------------------|-------------------|--------------------------------|-------------------------------|---------------------|--------------|-----------|--------|
| යි Home          | Ev                | verything looks good!          |                               |                     |              |           |        |
| My Change Info   | l pad l           |                                |                               | Edit                |              |           |        |
| Load Resource    | Loudin            | Mapping Informatio     Revisit |                               |                     |              |           |        |
|                  |                   | Cimits & Op Paramser Revisit   | Click <b>Continue</b> to view |                     |              |           |        |
|                  |                   |                                | the update summary            | Continue            |              |           |        |
|                  |                   | L                              |                               |                     |              |           |        |

- The user has an option to click **Download Load Resource Data** to download an excel file containing the existing information on each panel
  - Note that this download does <u>not</u> show before and after data; it is intended to be a record of all existing data for this LR before the CR is submitted

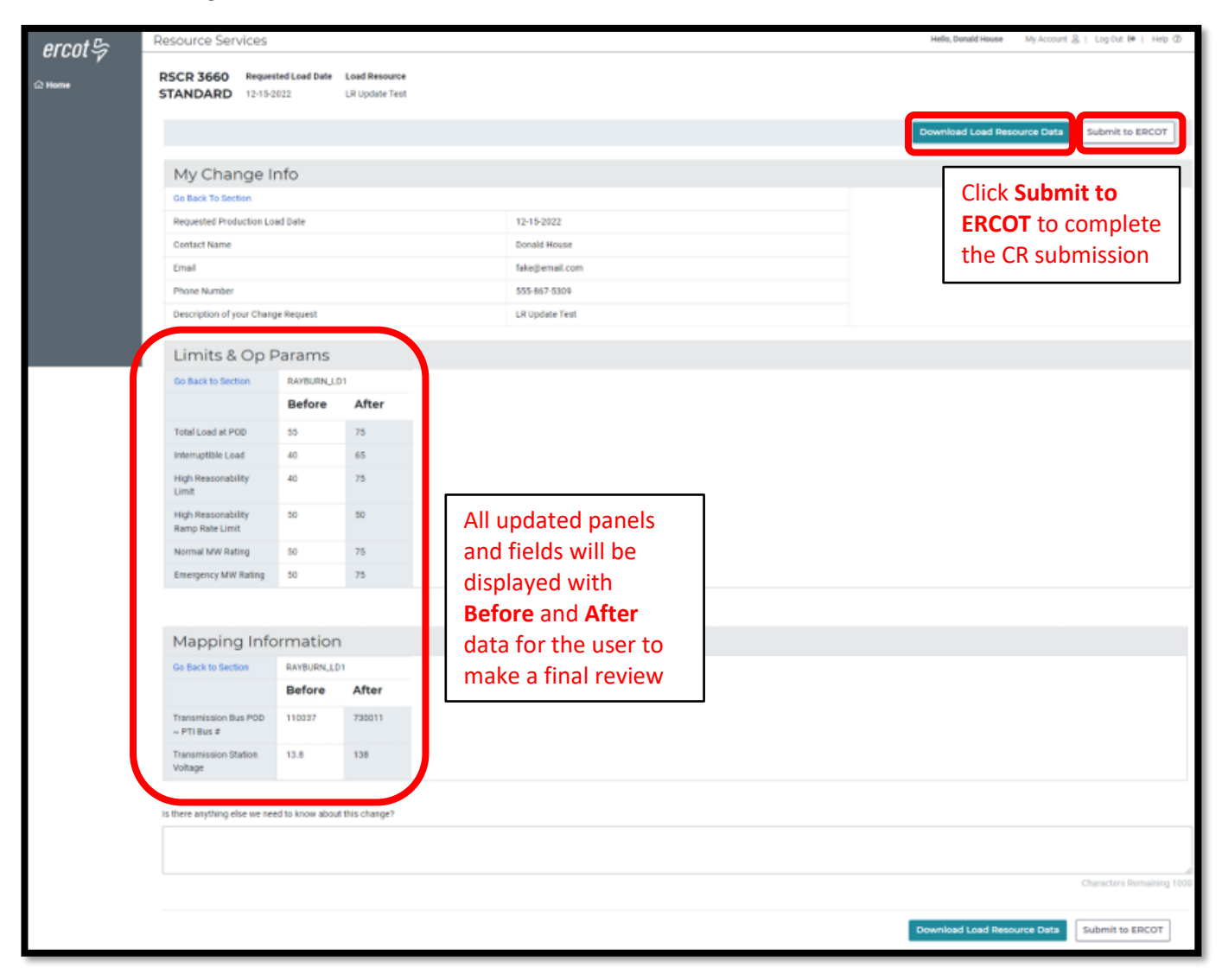

| ercot 🕏                                   | Resource Services                                         |                            |                                 |                                                                                                    | Hello, Donald House | My Account 🛔   Log Out 🕪   Help 🕲 |
|-------------------------------------------|-----------------------------------------------------------|----------------------------|---------------------------------|----------------------------------------------------------------------------------------------------|---------------------|-----------------------------------|
| 2 Home                                    | Your change requ<br>Click here to retu                    | est has be<br>rn to your o | en submit<br>dashboard          | ted to ERCOT.                                                                                                    |                     | ×                                 |
|                                           | RSCR 3660 Reques                                          | ted Load Date              | Load Resource<br>LR Update Test |                                                                                                    |                     |                                   |
|                                           | Withdraw Change R                                         | equest<br>nfo              | Th                              | e CR can still be canceled by clicking on <b>ithdraw Change Request</b> : the user must                                      |                     | Download Load Resource Data       |
| Click <b>Hom</b><br>to return<br>the RIOO | to Production Lo.<br>Jame<br>to miber<br>on of your Chang | e Request                  | co<br>ca<br>EP                  | nfirm this selection to continue with the<br>ncellation (can't be canceled after<br>COT changes status to <b>In Review</b> ) |                     |                                   |
| nome sch                                  | ts & Op F                                                 | arams                      |                                 |                                                                                                    |                     |                                   |
|                                           | Go Back to Section                                        | RAYBURN_LD                 | After                           |                                                                                                    |                     |                                   |
|                                           | Total Load at POD                                         | 55                         | 75                              |                                                                                                    |                     |                                   |
|                                           | Interruptible Load                                        | 40                         | 65                              |                                                                                                    |                     |                                   |
|                                           | High Reasonability<br>Limit                               | 40                         | 75                              |                                                                                                    |                     |                                   |
|                                           | High Reasonability<br>Ramp Rate Limit                     | 50                         | 50                              |                                                                                                    |                     |                                   |
|                                           | Normal MW Rating                                          | 50                         | 75                              |                                                                                                    |                     |                                   |
|                                           | Emergency MW Rating                                       | 50                         | 75                              |                                                                                                    |                     |                                   |
|                                           |                                                           |                            |                                 |                                                                                                    |                     |                                   |
|                                           | Mapping Info                                              | rmation                    |                                 |                                                                                                    |                     |                                   |
|                                           | Go Back to Section                                        | RAYBURN_LD1                |                                 |                                                                                                    |                     |                                   |
|                                           |                                                           | Before                     | After                           |                                                                                                    |                     |                                   |
|                                           | Transmission Bus POD<br>~ PTI Bus #                       | 110037                     | 730011                          |                                                                                                    |                     |                                   |
|                                           | Transmission Station<br>Voltage                           | 13.8                       | 138                             |                                                                                                    |                     |                                   |
|                                           | Is there anything else we nee                             | d to know about            | this change?                    |                                                                                                    |                     |                                   |
|                                           |                                                           |                            |                                 |                                                                                                    |                     |                                   |
|                                           |                                                           |                            |                                 |                                                                                                    |                     | Characters Remaining 1000         |
|                                           | Withdraw Change R                                         | equest                     |                                 |                                                                                                    |                     | Download Load Resource Data       |

• Back on the RIOO home screen, open Resource Services again by clicking on the Load Resource button

| RIOO                                |                                                                                                    | Hello, Donald House                                                                                                    | My Account 음                                                                                                    |
|-------------------------------------|----------------------------------------------------------------------------------------------------|----------------------------------------------------------------------------------------------------|----------------------------------------------------------------------------------------------------|
|                                     |                                                                                                    |                                                                                                    |                                                                                                    |
|                                     |                                                                                                    |                                                                                                    |                                                                                                    |
| Update or add registration data     | Resource Services<br>Update or view your existing resource data.                                    |                                                                                                    |                                                                                                    |
|                                     |                                                                                                    |                                                                                                    |                                                                                                    |
| Go to Interconnection Services - IS | SODG Generation                                                                                     | Load Pesource                                                                                                    |                                                                                                    |
|                                     |                                                                                                    |                                                                                                    | J                                                                                                    |
|                                     |                                                                                                    |                                                                                                    |                                                                                                    |
|                                     | RICO  Interconnection Services Update or add registration data  Co to Interconnection Services - IS | RECO       Resource Services         Update or add registration data       Update or view your existing resource data.         Co to Interconnection Services - IS       SODC       Ceneration | RIOO     Helio, Denaid House       Resource Services     Update or view your existing resource data.       Co to Interconnection Services - IS     SODC     Ceneration |

- The change request dashboard is displayed, and the submitted CR is listed (note that under **Recent News**, the status of the CR is **waiting for review at ERCOT**)
- As the CR is processed by ERCOT, the Recent News display is updated to let the user know the status

| ercnt 🕏        | Resource Services          |                               |                                   |                                        | Hello, Donald House                                 | My Account 😫   Log Out 🕪   Help 🕲 |
|----------------|----------------------------|-------------------------------|-----------------------------------|----------------------------------------|-----------------------------------------------------|-----------------------------------|
| 01001-7        | Submitted Cha              | ange Reque                    | sts                               | View Load Resources                    |                                                     |                                   |
| ය Home         |                            | · ·                           |                                   | Create a New LR Change                 | Company Name                                        |                                   |
| SODG           | Pending Review at ERCOT    |                               | RSCR 3660                         | Requested Production Load 12-15-2022   | Select Company Name                                 | ~                                 |
| Generation     | Pending Review of Erroot   |                               |                                   | Requested Floradition Found 12-10-2022 |                                                     | View Company                      |
| Load Resources | Submitted:<br>Dec 14, 2022 | Last Updated:<br>Dec 14, 2022 | Company:<br>MARLIN SOLAR LLC (RE) | View Change Request                    | Incomplete Change Requests                          |                                   |
|                | Recent News                | at in mailting for remining   | A EDGOT                           |                                        | You do not have any incomplete change requests yet. |                                   |
|                | Your Change reque          | st is waiting for review a    | al ERCOT                          |                                        |                                                     |                                   |
|                |                            |                               |                                   |                                        |                                                     |                                   |

- Examples of other status updates for this CR
  - The final status of **modeled in NMMS** (network model management system) signifies that ECOT has verified the change took effect as requested on the PLD
  - The CR will no longer appear on this display after it has been modeled
  - $\circ$   $\;$  The changes can be verified by viewing the LR data again

| ercot 🛱        | Resource Services                                                                                  |                                                                                           | Hello, Donald House My Account 🚊   Log Out 🕪   Help 🔞 |                                                     |              |  |
|----------------|----------------------------------------------------------------------------------------------------|-------------------------------------------------------------------------------------------|-------------------------------------------------------|-----------------------------------------------------|--------------|--|
| 010017         | Submitted Change                                                                                   | e Requests                                                                                | View Load Resources                                   |                                                     |              |  |
| ଲ Home         |                                                                                                    |                                                                                           | Create a New LR Change                                | Company Name                                        |              |  |
| SODG           | In Review at ERCOT                                                                                 | RSCR 3660                                                                                 | Requested Production Load 12-15-2022                  | Select Company Name                                 | *            |  |
| Generation     |                                                                                                    |                                                                                           |                                                       |                                                     | View Company |  |
| Load Resources | Submitted: Last<br>Dec 14, 2022 Dec 1                                                              | Updated: Company:<br>14, 2022 MARLIN SOLAR LLC (RE)                                       | View Change Request                                   | Incomplete Change Requests                          |              |  |
|                | Recent News<br>ERCOT is in the process of<br>If you need to make a chan<br>contact ERCOT @ RIOO-RS | reviewing your change request.<br>ge to this change request<br>_Change_Requests@ercot.com |                                                       | You do not have any incomplete change requests yet. |              |  |

| ercot 🕏        | Resource Services       |                         |                                      |                                      | Hello, Donald House My Account &   Log Out 🕪   Help 😨 |              |  |
|----------------|-------------------------|-------------------------|--------------------------------------|--------------------------------------|-------------------------------------------------------|--------------|--|
| 0,000          | Submitted Ch            | ange Reque              | sts                                  |                                      | View Load Resources                                   |              |  |
| ය Home         |                         |                         |                                      | Create a New LR Change               | Company Name                                          |              |  |
| SODG           | Reviewed Ready to Model |                         | RSCR 3660                            | Requested Production Load 12-15-2022 | Select Company Name                                   | ~            |  |
| Generation     | Colorestinad            | a construction of the   | 0                                    |                                      | In complete Changes Descuste                          | View Company |  |
| Load Resources | Dec 14, 2022            | Dec 14, 2022            | MARLIN SOLAR LLC (RE)                | View Change Request                  | Incomplete Change Requests                            |              |  |
|                | Your Change reque       | est was reviewed at ERC | OT and is now ready to be modeled in | n MMS.                               | You do not have any incomplete change requests yet.   |              |  |

| ercnt 🖧        | Resource Services |                             |                                |                                          | Hello, Donald House                                 | My Account 🖉   Log Out 🕪   Help 🕐 |  |
|----------------|-------------------|-----------------------------|--------------------------------|------------------------------------------|-----------------------------------------------------|-----------------------------------|--|
| 010017         | Submitted Cl      | hange Request               | ts                             | View Load Resources                      |                                                     |                                   |  |
| යි Home        |                   |                             |                                | Create a New LR Change                   | Company Name                                        |                                   |  |
| SODG           | Madalad           |                             | 00.0440                        | Documented Deschuttion Load 10, 15, 0000 | Select Company Name                                 | ~                                 |  |
| <b>.</b>       | Modeled           | кэ                          | SCR 3000                       | Requested Production Load 12-15-2022     |                                                     | View Company                      |  |
| Generation     | Submitted:        | Last Updated:               | Company:                       | View Change Request                      | Incomplete Change Requests                          |                                   |  |
| Load Resources | Dec 14, 2022      | Dec 14, 2022                | MARLIN SOLAR LLC (RE)          |                                          |                                                     |                                   |  |
|                | Recent News       | west has been modeled in NN | MMS Your CAMP Number 94378     | 1 in NMMS                                | You do not have any incomplete change requests yet. |                                   |  |
|                | rour enunge req   | acor nuo ocen modelea m no  | and, four oxinit Humber 94676_ |                                          |                                                     |                                   |  |
|                |                   |                             |                                |                                          |                                                     |                                   |  |

### Stopping an existing LR

- To stop an existing LR, only the Stop Service Date on the Load Resource Info panel needs to be updated
  - The Stop Service Date needs to be a PLD coordinated with the ERCOT Demand Integration team (ERCOTLRandSODG@ercot.com)
    - Note that the Stop Date entered should be one day before the PLD to align with the timing of the database load
  - $\circ$  ~ The rest of the CR process is the same as the example above
  - NOTE: Once the Stop Service Date is populated in the CR, the user cannot edit any other information in the data panels
    - After the CR is submitted, no other CRs can be created for this LR
    - If a mistake is noticed before the PLD, the RE can contact ERCOT Demand Integration to request for the CR to be canceled

| ercot 🕏        | Resource Services                                                                                                    | Hello, Donald House | My Account ≗   Log Out ☞   Help ⑦ |
|----------------|----------------------------------------------------------------------------------------------------|---------------------|-----------------------------------|
| ය Home         | List View Load Resource Info Data Agg and Settlement Info Mapping Limits                                                                                                    |                     |                                   |
| My Change Info | Load Resource Info                                                                                                    |                     |                                   |
| Load Resource  | Back                                                                                                    | Save and Continue   | Done or Check Progress            |
|                | 1 Selected V                                                                                                    |                     |                                   |
|                | RAYBURN_LD1 ×                                                                                                    |                     |                                   |
|                | Prod Load 03-08-2023 RIOORS                                                                                                    |                     |                                   |
|                | Common Name for LR CONTROL CONTROL                                                                                                    |                     |                                   |
|                | Physical Street Address for Point of Delivery<br>(POD) 123 Power Place 123 Power Place                                                                                                    |                     |                                   |
|                | Name of City for Point of Delw<br>Netw Town<br>Stop Date<br>03:07-2023 X I Use the calendar to select the requested Stop Service<br>Date (1 day before the PLD); reminder to coordinate<br>the PLD to align with a production model load |                     |                                   |
|                | Back                                                                                                    | Save and Continue   | Done or Check Progress            |

### After submitting Change Request

### **Change Request status**

In addition to the Recent News updates on the CR dashboard, the CR submitter will receive automated emails from ERCOT with status updates as the request moves through the modeling process as well as any requests for revisions to the CR.

- Status updates for a submitted CR include:
  - Pending Review
  - o In Review
  - Ready for Modeling
  - o Modeled

### **Confirming updated LR in production Network Model**

After the PLD for the CR, the submitter is encouraged to verify that the updates are visible in the View Load Resources data in RIOO-RS. ERCOT will verify that the LR changes are in the production Network Model, but it is the responsibility of the RE/QSE to notify ERCOT if they notice any market dispatch or settlements issues related to the CR.

### **Creating a new LR**

To create a new LR, the RE must use the RIOO Interconnection Services application (RIOO – IS), which is accessed using the same RIOO user account. Refer to the **RIOO User Guide – Creating a New Load Resource** on the <u>Distributed Generation webpage</u> for details.

| ercot₽  | RICO                                |                                                                  | Hello, Donald House | My Account & |
|---------|-------------------------------------|------------------------------------------------------------------|---------------------|--------------|
| යි Home | Update or add registration data     | Resource Services<br>Update or view your existing resource data. |                     |              |
|         | Go to Interconnection Services - IS | SODC Generation                                                  | Load Resource       |              |

### **Reporting issues**

As ERCOT continues to develop the RIOO application, any functionality issues or suggestions for improvements can be sent via email to <u>RIOO-Help@ercot.com</u>. Any significant updates to the application will be communicated through market notices.